## Modification du taux de TVA Elevage :

Pour modifier le taux de TVA pour l'élevage à partir de Janvier, allez dans **<Outils**> et **<Taux et compte de TVA**>.

Pour commencer il faut Figer vos taux de Tva actuels à la date du 1 er janvier pour que les taux soient conservés lorsque vous retournerez sur les anciennes factures.

Cliquez sur **<Modification des taux de TVA>** et confirmez la modification en tapant **<OUI>**.

Indiquez la date de changement : **01/01/2023** et confirmez le changement. Les taux seront figés, vous pouvez modifier le taux de TVA.

| sera appliqué a<br>Exonéré de TVA                                                                                                    | utomatique<br>' sur la fich | emen<br>e Clie | t lorsque vous aurez c<br>ent. | coché la case |  |  |
|----------------------------------------------------------------------------------------------------|-----------------------------|----------------|--------------------------------|---------------|--|--|
| TVA code 1                                                                                                    | 10.00                       | %              | Code Comptable                 | 44577000      |  |  |
| TVA code 2                                                                                                    | 2.100                       | %              | Code Comptable                 | 44572000      |  |  |
| TVA code 3                                                                                                    | 20.000                      | %              | Code Comptable                 | 44578000      |  |  |
| TVA code 4                                                                                                    | 0.000                       | %              | Code Comptable                 | 00000000      |  |  |
| Cliquez sur le bouton 'Modification' pour enregistrer les nouveaux<br>taux de TVA à appliquer. Vous devez utiliser cette option, une fois<br>que vous autre fini de sortir vos factures avant modification des<br>taux. |                             |                |                                |               |  |  |

Modifiez le taux de TVA code 1 : à 5.5 %:

(Attention, si le taux de 10.00 % est sur un autre code, modifiez ce code.) Vérifiez avec votre expert comptable si vous devez changer le numéro de compte de TVA pour la Tva a 5.5 %. La modification de ce compte comptable devra être faite avant l'impression définitive de vos factures de Janvier. IL suffira juste de changer le code comptable sans modification du taux.

| TVA code 1 | <u>5.500</u> % | Code Comptable | 44577000 |
|------------|----------------|----------------|----------|
|------------|----------------|----------------|----------|

## Implication sur les anciennes factures :

Lorsque vous retournez sur les ancienne factures dans l'historique ou pour sortir un duplicata, les anciens taux de Tva seront appliqués.